# IP DECT 6000 System

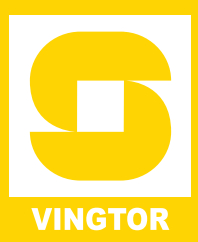

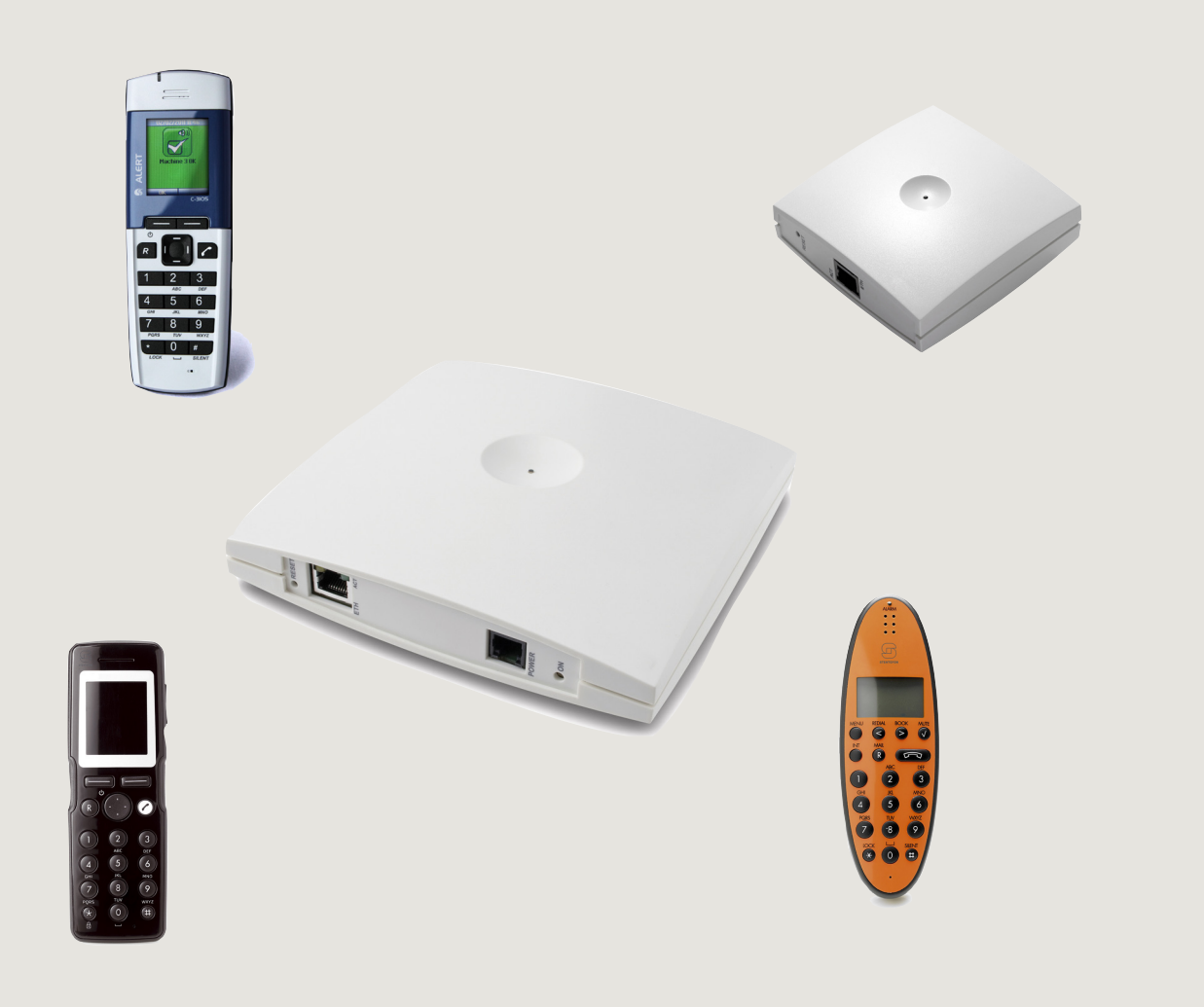

A100K10777

## **Document Scope**

This document is intended for qualified technicians who will install, configure and maintain the IP DECT 6000 System. The document also provides information about the web browser-based user interface of the Server 6000 and base station.

The IP DECT 6000 System comprises the following:

| Product                          | Part Number                                       |
|----------------------------------|---------------------------------------------------|
| IP DECT Server 6000              | 2211000100                                        |
| IP DECT Base Station             | 2211000600                                        |
| Repeater Wall / Repeater Ceiling | 2211050100 / 2211050110                           |
| IP DECT Alarm Server             | 2210020000, 2210020002                            |
| IP DECT Handsets                 | 2211100501, 2211100502,<br>2211100505, 2211100506 |

## **Before You Begin**

This document assumes the following:

- You have a working knowledge of AlphaCom/ACM exchange operations and the exchange is installed and initialized and is working properly.
- You have a working knowledge of deployment in general.
- A site survey has been conducted and the installer has access to these plans. The site survey should determine the number of handsets and RF channels that are needed.

## **Publication Log**

| Rev. | Date       | Author | Comments                       |
|------|------------|--------|--------------------------------|
| 1.0  | 03-11-2009 | HKL    | Published                      |
| 1.5  | 28-01-2011 | HKL    | handsets                       |
| 1.6  | 12-3-2012  | HKL    | Rough handsets<br>Subscription |

## **Related Documentation**

For further information about the IP DECT 6000 System not covered by this manual, refer to the following documentation:

| Doc. no.   | Subject                       | Documentation                              |
|------------|-------------------------------|--------------------------------------------|
| A100K10652 | IP DECT 6000 System           | IP DECT Installation & Configuration Guide |
| A100K10676 | IP DECT Planning & Deployment | IP DECT Deployment Guide on Ships          |
| A100K10677 | IP DECT Alarm Server          | IP DECT Alarm Server Configuration Guide   |
|            | IP DECT Handset Operation     | IP DECT Handset User Guides                |

| 1 | IP D | DECT 6000 System                       | 4  |
|---|------|----------------------------------------|----|
| 2 | IP D | DECT 6000 System Configuration Example | 5  |
|   | 2.1  | Configuring the Server 6000            | 5  |
|   | 2.2  | Configuring the Base Station           | 10 |
|   | 2.3  | Registering a Handset                  | 12 |
|   | 2.4  | Subscribing an EX Handset              | 13 |
|   | 2.5  | Subscribing a Rough Handset            | 14 |
|   | 2.6  | Subscribing an Office Handset          | 15 |
|   | 2.7  | Configuring the Exchange               | 16 |
|   |      |                                        |    |

Zenitel Norway AS and its subsidiaries assume no responsibilities for any errors that may appear in this publication, or for damages arising from the information in it. No information in this publication should be regarded as a warranty made by Zenitel Norway AS.

The information in this publication may be revised or changed without notice. Product names mentioned in this publication may be trademarks of others and are used only for identification.

Zenitel Norway AS © 2009

A typical IP DECT 6000 System comprises the following components:

- IP DECT Server 6000
- Base Stations
- Repeaters
- Administrative Computer
- Handsets and accessories

The IP DECT Server 6000 communicates with the AlphaCom/ACM exchange over a LAN (Local Area Network).

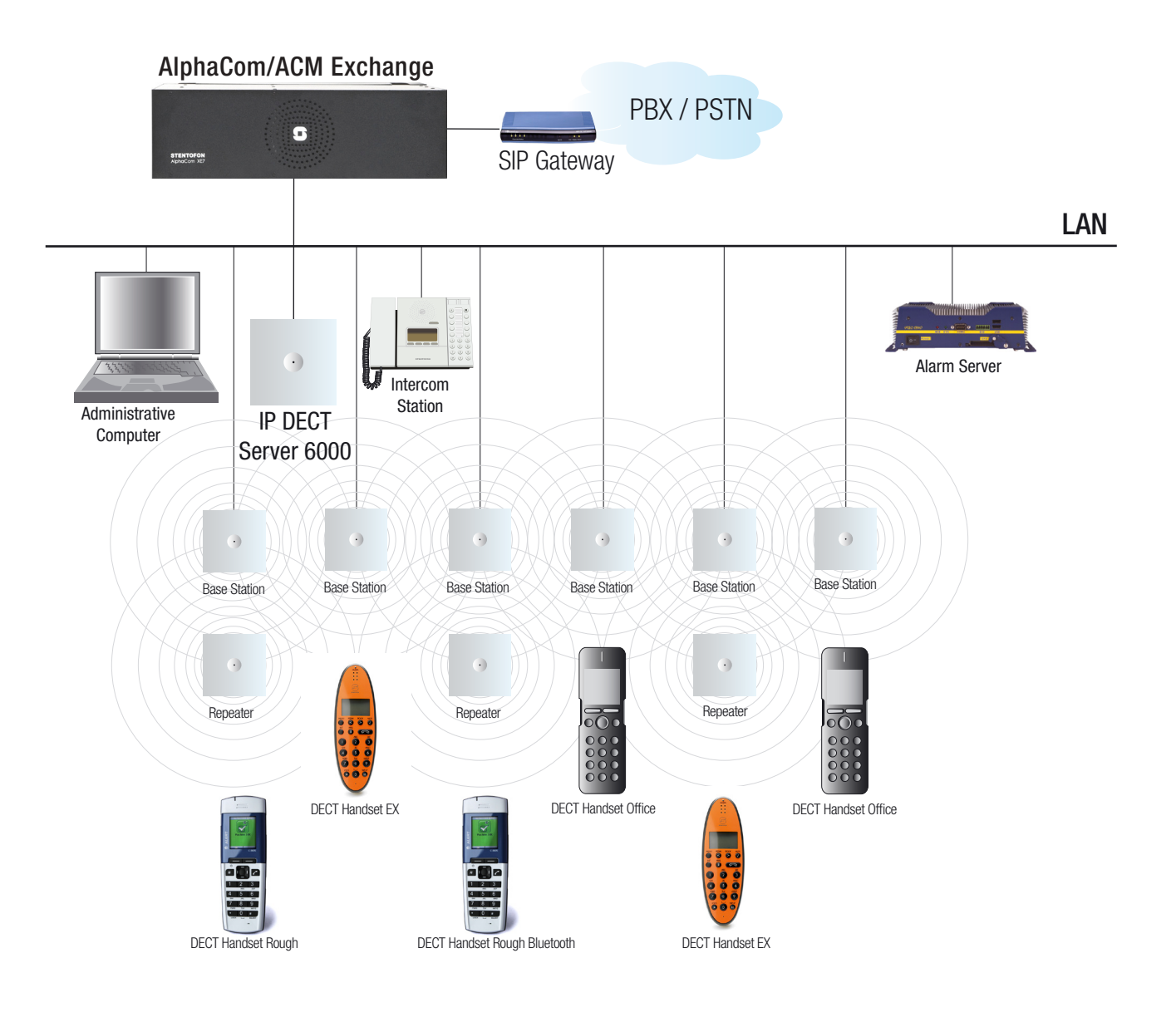

IP DECT 6000 System Configuration

## 2 IP DECT 6000 System Configuration Example

This section describes a step-by-step configuration example of an IP DECT 6000 System, from configuring the server and base station to registering and subscribing handsets. The main procedure for configuring the whole system is as follows:

- 1. Configuring the Server 6000
- 2. Configuring the Base Station
- 3. Registering a Handset
- 4. Subscribing a Handset
- 5. Configuring the Exchange

## 2.1 Configuring the Server 6000

#### Connecting a Computer to the Server 6000:

The Server 6000 communicates with the computer through a cross-over patch cable.

- 1. Connect the cross-over patch cable to the computer.
- 2. Connect the cross-over patch cable to the Ethernet (ETH) port of the Server 6000.

#### Accessing the Server 6000:

In order for your computer to communicate with the Server 6000 it is necessary to change its **Internet Protocol Properties** to use the following:

- IP address: 192.168.0.2
- Subnet mask: 255.255.255.0

After the IP properties have been changed, access the Server 6000 by logging into the web interface using a standard web browser:

- 1. Open a web browser.
- 2. In the browser's **Address** bar, enter IP address **192.168.0.1** and press the ENTER key
  - The Login page appears.

#### To log in:

- 1. In the User name field, enter admin.
- 2. In the Password field, enter ip6000.
- 3. Click OK.

The Server 6000 home page is displayed.

eneral

| Genera | I Stat | tus |
|--------|--------|-----|
|--------|--------|-----|

| General     |                     |
|-------------|---------------------|
| IP-addr     | 192.168.0.1         |
| NTP-Server  |                     |
| Time        | 01-01-2006 00:01:00 |
| Serial      | 8391885             |
| MAC address | 00:13:d1:80:0c:cd   |
| Hardware    |                     |
| PartNo      | 14129900            |
| PCS         | PCS03E_             |
| Firmware    |                     |
| PartNo      | 14166200            |
| PCS         | PCS03A_             |
| Build       | 19844               |

#### **General Configuration:**

1. Click **Configuration**, and then click **General**.

| Status<br>Miroloss Server | Configuration              | User        | S                  | Administration        | Firmware                   |
|---------------------------|----------------------------|-------------|--------------------|-----------------------|----------------------------|
| Wireless Server           | Media Resource Sei         | cunty SIP   | ritovisioning      | πηροινεχροιι          |                            |
|                           |                            | G           | eneral Config      | uration               |                            |
|                           | IP                         |             |                    |                       |                            |
|                           | DHCP assigned              | 0           |                    |                       |                            |
|                           | Use static IP address      | $\odot$     |                    |                       |                            |
|                           | IP addr* **                | 10.5.11.50  |                    |                       |                            |
|                           | Netmask **                 | 255.255.255 | 0                  |                       |                            |
|                           | Gateway **                 | 10.5.11.1   |                    |                       |                            |
|                           | MTU **                     |             |                    |                       |                            |
|                           | DNS                        |             |                    |                       |                            |
|                           | Domain                     |             |                    |                       |                            |
|                           | Primary Server             |             |                    |                       |                            |
|                           | Secondary Server           |             |                    |                       |                            |
|                           | NTP                        |             |                    |                       |                            |
|                           | Server                     | 10.5.2.20   |                    |                       |                            |
|                           | Time zone                  | Amsterdam,  | Barcelona, Berlin, | Brussels, Copenha     | igen, Paris, Stockholm 🛛 👻 |
|                           | Posix timezone string      | CET-1CEST-  | 2,M3.5.0/02:00:00  | ,M10.5.               |                            |
|                           | UPnP                       |             |                    |                       |                            |
|                           | Enabled **                 |             |                    |                       |                            |
|                           | Broadcast announcements ** |             |                    |                       |                            |
|                           |                            |             | Save Cancel        | Reboot<br>ire restart |                            |

- 2. Click the Use static IP address radio button.
- 3. In the **IP addr** field, enter the IP address of the Server 6000, which in this example is **10.5.11.50**.
  - the IP address should be in the same network range as that of the AlphaCom/ACM exchange
- 4. In the **Netmask** field, enter the network mask, which in this example is **255.255.255.0**.
- 5. In the **Gateway** field, enter the IP address of the default gateway, which in this example is **10.5.11.1**.
- 6. In the **MTU** (Maximum Translation Unit) field, enter the size of the largest packet that your network protocol can transmit (optional).
- 7. In the **Domain** field, enter the domain name of the system (optional).
- 8. In the Primary Server and Secondary Server fields, enter the IP

address of the DNS server (optional).

- 9. In the **Server** field, enter the IP address of the NTP server from which the system will obtain the current time, which in this example is **10.5.2.20**.
- 10. From the **Time Zone** dropdown list, select your time zone.
- 11. For **UPnP** (Universal Plug and Play) leave both **Enabled** and **Broadcast announcements** with their default values (optional).
- 12. Click Save to save your general configuration data.

#### Wireless Server Configuration:

1. Click **Configuration**, and then click **Wireless Server**.

| S               | Configuration  | Users                 | 6             | Administration | Firmware |
|-----------------|----------------|-----------------------|---------------|----------------|----------|
| Nireless Server | Media Resource | Security SIP          | Provisioning  | Import/Export  |          |
|                 |                | Wirele                | ess Server Co | nfiguration    |          |
|                 |                | DECT                  |               |                |          |
|                 |                | Subscription allowed  | ed 🔽          |                |          |
|                 |                | Authenticate calls    | <b>V</b>      |                |          |
|                 |                | Encrypt voice/data    | Disabled      | *              |          |
|                 |                | Autocreate users      |               |                |          |
|                 |                | System access cod     | le            |                |          |
|                 |                | Send date and time    | •             |                |          |
|                 |                | Application interface | е             |                |          |
|                 |                | Username *            | GW-DECT/ad    | min            |          |
|                 |                | New password          |               |                | ]        |
|                 |                | New password aga      | iin           |                |          |
|                 |                | Enable MSF **         |               |                |          |
|                 |                | Enable XML-RPC **     | *             |                |          |
|                 |                |                       | Save          | el             |          |
|                 |                |                       |               |                |          |

- 2. Check the **Subscription allowed** checkbox.
- 3. Uncheck the Autocreate users checkbox.
- 4. Enter an access code in the System access code field (optional).
- 5. Check the Send date and time checkbox.
- 6. For all the fields under **Application interface** leave them with their default values.
- 7. Click Save.

#### **SIP Configuration:**

1. Click Configuration, and then click SIP.

| Configuration Use<br>ledia Resource Security SIP | rs Administration Firmware Provisioning Import/Export |
|--------------------------------------------------|-------------------------------------------------------|
|                                                  | SIP Configuration                                     |
| General                                          | Sir Comguration                                       |
| Local port * **                                  | 5060                                                  |
| Transport * **                                   |                                                       |
| Default domain * **                              | 10.5.11.99                                            |
| Register each endnoint on senarate r             | nort                                                  |
| Send all messages to current register            |                                                       |
| Registration expire(sec) *                       | 2600                                                  |
| Registration expire(sec)                         | 3000                                                  |
| Max forwards *                                   | 70                                                    |
| SIP type of service (TOS/Diffserv) * **          | 96                                                    |
| Proxies                                          | Details Weight UDI                                    |
| Drow 1 **                                        | 1 100 pip:10.5.11.00                                  |
|                                                  | 1 100 Sip. 10.5. 11. 39                               |
| Proxy 2 **                                       | 2 100                                                 |
| Proxy 3 **                                       | 3 100                                                 |
| Proxy 4 **                                       | 4 100                                                 |
| Authentication                                   |                                                       |
| Default user *                                   | someone                                               |
| Default password                                 |                                                       |
| DTMF signalling                                  |                                                       |
| Send as RTP (rfc2833)                            |                                                       |
| Offered rfc2833 payload type                     | 96                                                    |
| Send as SIP INFO                                 |                                                       |
| Tone duration(msec) *                            | 270                                                   |
| Message waiting indication                       |                                                       |
| Enable indication                                |                                                       |
| Enable subscription **                           |                                                       |
| Subscription expire(sec) *                       | 3600                                                  |
| Media                                            |                                                       |
| Packet duration(msec) *                          | 20 💌                                                  |
| Media type of service (TOS/Diffserv) *           | ** 184                                                |
| Port range start * **                            | 61040                                                 |
|                                                  | 1: PCMU/8000 💌                                        |
|                                                  | 2: None                                               |
| Codec priority *                                 | 3: None 💌                                             |
|                                                  | 4: None                                               |
|                                                  | 6: None 💌                                             |
| Require symmetric RTP **                         |                                                       |
| Call status                                      |                                                       |
| Play on-hold tone                                |                                                       |
| Display status messages                          |                                                       |
| '#' key ends overlap dialing                     |                                                       |
|                                                  | Save Cancel                                           |

- 2. In the Local port field, enter the default local port number, 5060.
- 3. For the **Transport** dropdown list, select **UDP only**.
- 4. In the **Default domain** field, enter the **IP address of the AlphaCom/ ACM exchange**, which in this example is **10.5.11.99**.
- 5. Uncheck the Register each endpoint on separate port checkbox.
- 6. Uncheck the Send all messages to current registrar checkbox.
- 7. For the **Registration expire(sec)** field, accept the default value, which in this example is **3600**.
- 8. For the **Max forwards** field, accept the default value, which in this example is **70**.
- 9. For the **SIP type of service (TOS/Diffserv)** field, accept the default value, which in this example is **96**.
- 10. In the **Proxy 1** field, enter the IP address of the exchange.
  - The prefix *sip:* will be automatically added to the IP address after the configuration data has been saved, e.g. **sip:10.5.11.99**
- 11. In the **Default user** field, accept the default value, which in this example is **someone**.
- 12. For the **Default password** field, leave it blank.
- 13. Uncheck the Send as RTP (rfc2833) checkbox.
- 14. For the **Offered rfc2833 payload type** field, accept the default value, which in this example is **96**.
- 15. Check the Send as SIP INFO checkbox.
- 16. For the **Tone duration(msec)** field, accept the default value, which in this example is **270**.
- 17. Uncheck the Enable indication checkbox.
- 18. Uncheck the Enable subscription checkbox.
- 19. For the **Subscription expire(sec)** field, accept the default value, which in this example is **3600**.
- 20. From the Packet duration(msec) dropdown list, select 20.
- 21. For the **Media type of service (TOS/Diffserv)** field, accept the default value, which in this example is **184**.
- 22. For the Port range start field, enter the value 61040
- 23. In the **Codec priority** dropdown list, select **PCMU/8000** as 1st priority. For the other codec priorities, select **None**.
- 24. Check the Require symmetric RTP checkbox.
- 25. Check the **Play on-hold tone** checkbox.
- 26. Check the **Display status messages** checkbox.
- 27. Uncheck the '#' key ends overlap dialing checkbox.
- 28. Click Save.

#### **Rebooting the Server 6000:**

| Status          | Configu        | ration          | Users        |                      | Administration |        | Firmware |
|-----------------|----------------|-----------------|--------------|----------------------|----------------|--------|----------|
| Vireless Server | Media Resource | Base station    | Clusters     | Phonebook            | Backup         | _      | _        |
|                 |                |                 | W            | /ireless Se          | erver          |        |          |
|                 |                | Wireless Serve  | er Status    |                      |                |        |          |
|                 |                | Wireless Serve  | er Uptime Od | 20h 24m 14s          |                | Reboot | ]        |
|                 |                | Service Status  |              |                      |                |        |          |
|                 |                | Call establishn | nent Allo    | owed                 |                | Block  | ]        |
|                 |                | Load license    |              |                      |                |        |          |
|                 |                | License **      |              |                      |                | Load   | ]        |
|                 |                |                 | *) Re        | quired field **) Red | quire restart  |        |          |

To reboot:

- 1. Click Administration, and then click Wireless Server.
- 2. Click Reboot next to Wireless Server Uptime.
- After rebooting, change the IP address of your computer to one that is in the same LAN range as that of the Server 6000 or set the TCP/IP properties to obtain an IP address automatically.

### 2.2 Configuring the Base Station

#### Connecting a Computer to the Base Station:

- 1. Connect the LAN cable or cross-over patch cable to the PoE switch.
- 2. Connect the LAN cable or cross-over patch cable to the Ethernet connector at the bottom of the base station.
- 3. Connect the PoE switch to the computer.

#### Accessing the Base Station:

In order for your computer to communicate with the base station it is necessary to change its Internet Protocol Properties to use the following:

- IP address: 192.168.0.2
- Subnet mask: 255.255.255.0

To access the base station, log into the web interface using a standard web browser.

- 1. Open a web browser.
- 2. In the browser's **Address** bar, enter IP address **192.168.0.1** and press the **ENTER** key.

The Login page is displayed.

To log in:

- 1. In the User Name field, enter admin.
- 2. In the Password field, enter ip6000.
- 3. Click OK.

The Base Station main page is displayed.

| <b>General Status</b> |                     |  |  |  |
|-----------------------|---------------------|--|--|--|
| General               |                     |  |  |  |
| IP-addr               | 192.168.0.1         |  |  |  |
| NTP-Server            |                     |  |  |  |
| Time                  | 01-01-2006 00:04:52 |  |  |  |
| Serial                | 8392491             |  |  |  |
| MAC address           | 00:13:d1:80:0f:2b   |  |  |  |
| Hardware              |                     |  |  |  |
| PartNo                | 14135720            |  |  |  |
| PCS                   | PCS10A_             |  |  |  |
| Firmware              |                     |  |  |  |
| PartNo                | 14128100            |  |  |  |
| PCS                   | PCS02A_             |  |  |  |
| Build                 | 17577               |  |  |  |

#### **General Configuration:**

1. Click Configuration, and then click General.

|       | Status       |                            | Configuration         |  |
|-------|--------------|----------------------------|-----------------------|--|
| neral | Base Station | Security                   |                       |  |
|       |              |                            | General Configuration |  |
|       |              | IP                         |                       |  |
|       |              | DHCP assigned              | ۲                     |  |
|       |              | Use static IP address      | 0                     |  |
|       |              | IP addr* **                | 10.5.11.13            |  |
|       |              | Netmask **                 | 255.255.255.0         |  |
|       |              | Gateway **                 | 10.5.11.1             |  |
|       |              | MTU **                     |                       |  |
|       |              | DNS                        |                       |  |
|       |              | Domain                     |                       |  |
|       |              | Primary Server             |                       |  |
|       |              | Secondary Server           |                       |  |
|       |              | UPnP                       |                       |  |
|       |              | Enabled **                 |                       |  |
|       |              | Broadcast announcements ** |                       |  |
|       |              |                            | Save Cancel Reboot    |  |

- 2. Click the DHCP assigned radio button.
- 3. Leave the following fields blank:
  - MTU
  - Domain
  - Primary Server
  - Secondary Server
- 4. For **UPnP** (Universal Plug and Play) leave both **Enabled** and **Broadcast announcements** with their default values.
- 5. Click Save.

#### **Base Station Configuration:**

To configure the base station:

1. Click **Configuration**, and then click **Base Station**.

| Status<br>Base Station Secur | Configuration                                            |
|------------------------------|----------------------------------------------------------|
|                              | Base station Configuration                               |
|                              | Wireless Server Host                                     |
|                              | Host* ** 10.5.11.50                                      |
|                              | Save Cancel Reboot ") Required field **) Require restart |

2. In the **Host** field, enter the IP address of the Server 6000, which in this example is **10.5.11.50**.

- 3. Click **Save** and click **OK** on the next page.
- 4. Click **Reboot** to enable the configuration changes.

You will now have to connect the base station to a PoE switch that is on the same network as the Server 6000 and the AlphaCom/ACM exchange.

Log into the web interface of the Server 6000 by entering **IP address 10.5.11.50** in the **address bar** of the web browser.

## 2.3 Registering a Handset

The web interface of the Server 6000 is used to register handsets.

To register a handset:

1. Click Users, and then click List Users.

| Status                          | Configuration | Users   | Adminis      | stration   | Firmware        |
|---------------------------------|---------------|---------|--------------|------------|-----------------|
| List Users Import/Export        |               |         |              | _          |                 |
|                                 |               | Use     | er List      |            |                 |
|                                 | Users of      | verview |              |            |                 |
|                                 |               |         | Users Subscr | ibed Regis | tered           |
|                                 | Total         |         | 0            | 0          | 0               |
|                                 | Liste         | d       | 0            | 0          | 0               |
|                                 | New           |         | Search <<    | < 1        | >>>             |
| Enabled <u>User</u> <u>Disp</u> | layname       |         | IPEI         |            | Sw PartNo - Pcs |

#### 2. Under User List, click New.

| Status     | (           | Configuration | Users                   | Administration | Firmware |
|------------|-------------|---------------|-------------------------|----------------|----------|
| List users | тпроплехроп |               |                         |                |          |
|            |             |               | U                       | ser            |          |
|            |             |               | DECT                    |                |          |
|            |             |               | IPEI                    | 00077 0931023  |          |
|            |             |               | Access code             |                |          |
|            |             |               | Standby text            | Cher Folly     |          |
|            |             |               | SIP                     |                |          |
|            |             |               | Username / Extension *  | 4001           |          |
|            |             |               | Domain                  |                |          |
|            |             |               | Displayname             | Cher Folly     |          |
|            |             |               | Authentication user     | 4001           |          |
|            |             |               | Authentication password |                |          |
|            |             |               | Disabled                |                |          |
|            |             |               | Save Del                | ete Cancel     |          |
|            |             |               | *) Requ                 | uired field    |          |
|            |             |               |                         |                |          |

- 3. In the **IPEI** field, enter the IPEI number of the handset, which in this example is **00077 0931023**.
  - To view the IPEI number on the Rough handset, press **\*99984**\* and then ✓
  - To view the IPEI number on the Office handset, press Menu > Status > Firmware version
- 4. In the Access code field, enter the Authentication Code (optional)
- 5. In the **Standby text** field, enter a text to be displayed when the handset is on hook, which in this example is **Cher Folly**.
- 6. In the **Username/Extension** field, enter a directory number, which in this example is **4001**.
  - This should be the same as the directory number registered in the AlphaCom/ACM exchange.
- 7. Leave the **Domain** field blank.

- 8. In the **Displayname** field, enter the name to be displayed (caller ID), which in this example is **Cher Folly**.
- 9. In the **Authentication user** field, enter a directory number, which in this example is **4001**.
  - This number should be the same as that registered in the AlphaCom/ACM exchange.
- 10. Leave the Authentication password field blank.
- 11. Uncheck the **Disabled** checkbox.

12. Click **Save** and then click **OK** on the next page. The following will be displayed:

| Status<br>List Users Import/Expo | Configuration | Users   | Administration         | Firmware        | Statistics                |
|----------------------------------|---------------|---------|------------------------|-----------------|---------------------------|
|                                  |               | User    | List                   |                 |                           |
|                                  | Users or      | verview |                        |                 |                           |
|                                  |               |         | Users Subscribed Regis | tered           |                           |
|                                  | Total         |         | 1 0                    | 1               |                           |
|                                  | Liste         | d       | 1 0                    | 1               |                           |
|                                  | New           | (       | Search << < 1          | >>>             |                           |
| Enabled User [                   | Displayname   |         | IPEI                   | Sw PartNo - Pcs | Subscription Registration |
| <u> <u> 4001</u> </u>            | Cher Folly    |         | 00077 0931023          | 00000000 - 000  | 8 0                       |

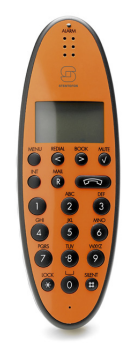

## 2.4 Subscribing an EX Handset

The subscription procedure of the EX Handset is carried out on the handset itself.

#### To subscribe an EX Handset:

- 1. Press MENU and go to MENU LOGIN.
- Press ✓ and go to SUBSCRIPTION CREATE to subscribe to a system.
- 3. Press ✓.
  - The handset will search for the ARI code of the Server 6000.
- 4. As soon as the correct ARI code of the Server 6000 appears in the display, press ✓.
- 5. Enter the AC (if required) and press  $\checkmark$ .

An antenna symbol and the user name will appear on the display to indicate a successful subscription. If not, the subscription has failed and the procedure must be repeated.

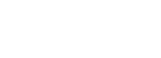

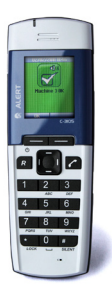

## 2.5 Subscribing a Rough Handset

Before starting the subscription process, register the handset in the IP DECT server:

1. Select **Users** > **List Users** and click **New** to define a new user without entering the IPEI number

| Status                   | Configuration | Users                      | Administration | Firmware |
|--------------------------|---------------|----------------------------|----------------|----------|
| List Users Import/Export |               |                            |                |          |
|                          |               | User                       | 111            |          |
|                          |               | DECT                       |                |          |
|                          |               | IPEI                       |                |          |
|                          |               | Access code                |                |          |
|                          |               | Standby text               | 111 Bridge     |          |
|                          |               | SIP                        |                |          |
|                          |               | Username / Extension *     | 111            |          |
|                          |               | Domain                     |                |          |
|                          |               | Displayname                | 111 Bridge     |          |
|                          |               | Authentication user        |                |          |
|                          |               | Authentication password    |                |          |
|                          |               | Disabled                   |                |          |
|                          |               | Features                   |                |          |
|                          |               | Call forward unconditional |                |          |
|                          |               | Save Delet                 | te Cancel      |          |

After registering all the handsets, the User List may look something like this :

| S          | status        | Configuration      | Users          |           | Administration |         | Firmware        |              | Statistics   |
|------------|---------------|--------------------|----------------|-----------|----------------|---------|-----------------|--------------|--------------|
| List Users | Import/Export | 5                  |                |           |                | _       |                 |              |              |
|            |               |                    |                |           |                |         |                 |              |              |
|            |               |                    |                | User List |                |         |                 |              |              |
|            |               |                    | Users overview |           |                |         |                 |              |              |
|            |               |                    |                | Users Sub | scribed Regi   | istered |                 |              |              |
|            |               |                    | Total          | 6         | 0              | 6       |                 |              |              |
|            |               |                    | Listed         | 6         | 0              | 6       |                 |              |              |
|            |               |                    | New            | Search << | < 1            | > >>    |                 |              |              |
| Enabled    | <u>User</u>   | <u>Displayname</u> |                |           | <u>IPEI</u>    |         | Sw PartNo - Pcs | Subscription | Registration |
| 0          | <u>111</u>    | 111 Bridge         |                |           |                |         | 14179910 - 07P  | 8            | 0            |
| 0          | 112           | 112 ECR 1          |                |           |                |         | 14179910 - 07P  | 8            | 0            |
| 0          | 113           | 113 ECR 2          |                |           |                |         | 14179910 - 07P  | 8            | 0            |
| 0          | 114           | 114 ECR 3          |                |           |                |         | 14179910 - 07P  | 8            | 0            |
| 0          | <u>115</u>    | 115 ECR 4          |                |           |                |         | 14179910 - 07P  | 8            | 0            |
| 0          | 116           | 116 ECR 5          |                |           |                |         | 14179910 - 07P  | 8            | 0            |

To subscribe the handset to the system:

- 1. Turn on the handset
- 2. Press Menu
- 3. Scroll to Settings and press Select
- 4. Scroll to **Advanced** and press **Select**
- 5. Scroll to Login and press Select
- 6. Scroll to Create login and press Select
- 7. When the handset's ARI number appears, press Select
- 8. Press **OK** when asked for the AC (Authentication Code) - AC is normally not required
  - **Connecting...** is displayed as the handset acquires the user ID from the user list
- 9. When Connecting...OK is displayed, press OK
- 10. Press the Back button to return to the main page to check that the handset is now subscribed to the system

| 11.011     | Status      | Configuration      | Users          |           | Administrat | ion       |    | Firmware        |              | Statistics   |
|------------|-------------|--------------------|----------------|-----------|-------------|-----------|----|-----------------|--------------|--------------|
| List Users | ітроп/Ехроп |                    |                |           |             |           | _  |                 |              |              |
|            |             |                    |                | User List |             |           |    |                 |              |              |
|            |             |                    | Users overview |           |             |           |    |                 |              |              |
|            |             |                    |                | Users Sul | bscribed R  | egistered |    |                 |              |              |
|            |             |                    | Total          | 6         | 6           | 6         |    |                 |              |              |
|            |             |                    | Listed         | 6         | 6           | 6         |    |                 |              |              |
|            |             |                    | New            | Search <- | < < 1       | >         | >> |                 |              |              |
| Enabled    | <u>User</u> | <u>Displayname</u> |                |           | <u>IPEI</u> |           | Ś  | Sw PartNo - Pcs | Subscription | Registration |
| 0          | <u>111</u>  | 111 Bridge         |                |           | 05003 005   | 8229      | 1  | 14179910 - 07P  | 0            | 0            |
| 0          | <u>112</u>  | 112 ECR 1          |                |           | 05003 005   | 8231      | t  | 14179910 - 07P  | 0            | 0            |
| 0          | <u>113</u>  | 113 ECR 2          |                |           | 05003 005   | 2393      | 1  | 14179910 - 07P  | 0            | 0            |
| 0          | <u>114</u>  | 114 ECR 3          |                |           | 05003 005   | 6605      | ł  | 14179910 - 07P  | 0            | 0            |
| 0          | <u>115</u>  | 115 ECR 4          |                |           | 05003 005   | 8230      | 1  | 14179910 - 07P  | 0            | 0            |
| 0          | 116         | 116 ECR 5          |                |           | 05003 005   | 6608      | 1  | 14179910 - 07P  | 0            | 0            |

## 2.6 Subscribing an Office Handset

Before starting the subscription process, register the handset in the IP DECT server without the IPEI number as for the Rough handset above.

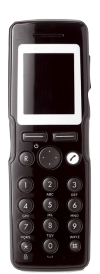

The **Auto-subcription** feature is used to subscribe an Office Handset. Some systems may require an Authentication Code (AC).

To subscribe the handset to the system:

- 1. Turn on the handset
- 2. Press **OK** to start Auto-subscription - **Connecting...** will be displayed

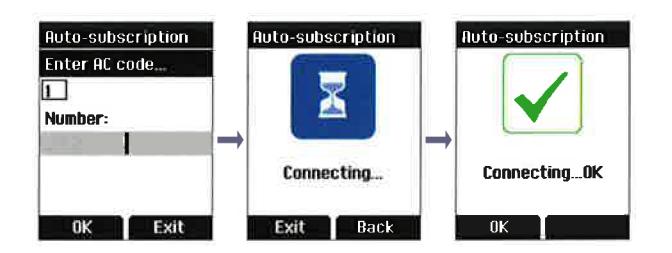

3. When Connecting...OK is displayed, press OK

The handset is now subscribed to the system and the **List Users** page on the DECT server should now automatically display the IPEI number of the subscribed handset.

## 2.7 Configuring the Exchange

To configure the AlphaCom/ACM exchange, start the AlphaPro software tool.

#### Adding a DECT User/Handset:

1. From the AlphaPro menu bar, click the **Users & Stations** icon.

| 🛆 Users                                                                                                    | X                                                                                                    |
|----------------------------------------------------------------------------------------------------|----------------------------------------------------------------------------------------------------|
| DirNo [+]         Display Text         PhyNo           498         Station 338         398           499         Station 339         399           1000         Sale TL         3           1001         Sale Phone         7           1002         Sale GrandS         14           1003         Sale Phone         7           1002         Sale IPM         15           1004         IP Relay Interfa         16           2000         Switch-DD         2           2001         Switch-Xite         13           4000         Sale IP Dect         300           4001         Cher Folx         301           4002         Machine Room         302           4003         IP Dect 5         305           4006         IP Dect 5         304           4005         IP Dect 7         307           4008         IP Dect 9         309           4001         IP Dect 10         310           4011         IP Dect 11         311           4012         IP Dect 12         312           4013         IP Dect 13         313           4014         IP Dect 15 | User Number:       301       Physical Number:       301       Module Pos Line         General       User Preferences       Station Type       Automatic Search       Line Monitoring       UDP         Physical Number:       301       Image: Default User       Image: Directory Number:       4001       Visibility:       Local       Image: Directory Number:       4001       Visibility:       Local       Image: Directory Number:       4001       Visibility:       Local       Image: Directory Number:       4001       Image: Directory Number:       Image: Directory Number:       4001       Image: Directory Number:       Image: Directory Number:       Image: Directory Numer:       Image: Directory Numer: |
| Group Pager Events<br>DAK Group Excl Phone                                                                                                    | OK Cancel Copy Paste Move Swap Close                                                                                                    |

- 2. Select the directory number corresponding to the handset number that was registered on the Server 6000.
- 3. Check the SIP Station checkbox.
- 4. Enter text of your choice in the **Display Text** field.
- 5. Click OK

#### Updating the Exchange:

Log on to the AlphaCom/ACM exchange.

| 💇 AlphaC | om Comm | unication                        | - = ×   |
|----------|---------|----------------------------------|---------|
| SendChg  | SendAll | GetAll Backup Restore Reset Time | SetNode |
| Node:    | Node1   | Node number: 1 NVRAM Version:    | 1050    |
|          |         | Connected !                      |         |

To update the exchange:

• Click SendAll

Reset the AMC board when the transfer is completed.

You should now be able to use the IP DECT handsets as mobile intercom stations and make calls to/from any stations connected to the AlphaCom/ACM exchange.

#### www.stentofon.com

Zenitel Norway AS P.O. Box 4498 Nydalen NO-0403 OSLO Norway

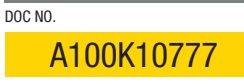

support@stentofon.com N

STENTOFON and VINGTOR products are developed and marketed by Zenitel Norway AS. The company's Quality Assurance System is certified to meet the requirements in NS-EN ISO 9001:2008. Zenitel Norway AS reserves the right to modify designs and alter specifications without prior notice, in pursuance of a policy of continuous improvement. © 2009 Zenitel Norway AS.